## Unlocking the Power of Copilot

A Beginner's Guide to Generative AI

## MEET OUR TEAM

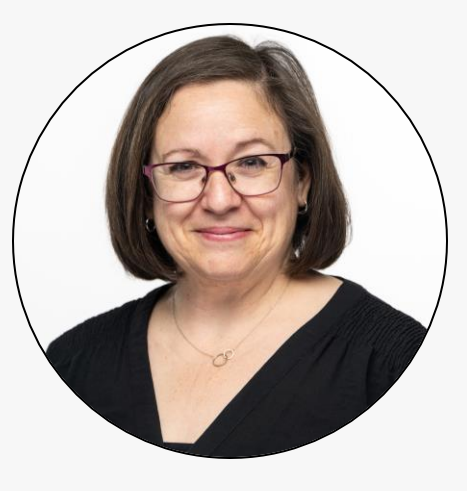

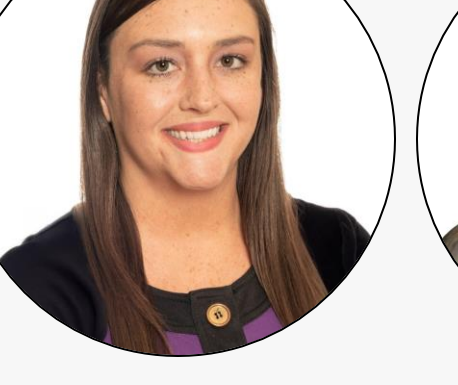

### **Heather Rippetoe**

College of Education & Human Sciences Whitson-Hester School of

Nursing

College of Fine Arts

### **Mallory Matthews**

College of Business Interdisciplinary Studies Agriculture & Human Ecology

#### Lacy Means

College of Arts & Sciences

#### **Carrie Roberson**

College of Engineering

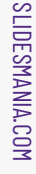

## WORKSHOP NOTES

#### We are hybrid today

- Virtual participants are on the screen in the back of the room
- We encourage virtual participants to have cameras on, but it is not required
- Anyone can use the chat any time for questions/comments. Introduce yourself now!

#### We have opportunities for further exploration

- We created an online, asynchronous, 1-hour "AI Academy" available 24/7
- We have a half-day hybrid workshop on Monday, May 12, 8:00-12:30, Harnessing the Power of AI in Higher Education

# SESSION RESOURCES

- Session will be recorded.
- Slide deck will be shared.
- We will be in the room and in the chat to answer any questions.
- Book a <u>consultation</u> with a CITL member!

# AGENDA

- What questions did we bring?
- How do we access Copilot at TnTech?
- How might we think about AI in higher ed?
- How do we generate text & images?

## What questions did we bring?

#### What are 1-2 burning questions you have today about AI?

Nobody has responded yet.

Hang tight! Responses are coming in.

SLIDESMANIA.COM

Start the presentation to see live content. For screen share software, share the entire screen. Get help at pollev.com/app

## How do we access AI at TnTech?

#### Log in to Copilot via the Copilot Chat web address.

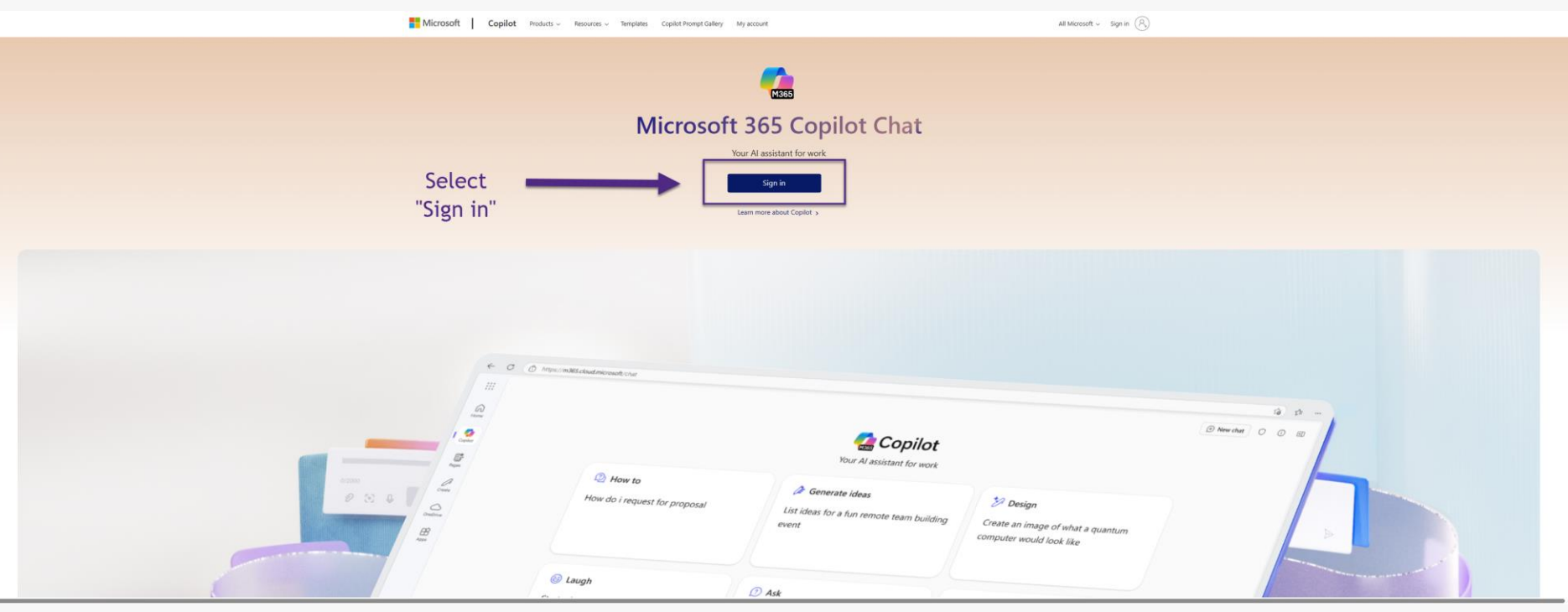

#### You will enter your TnTech email address.

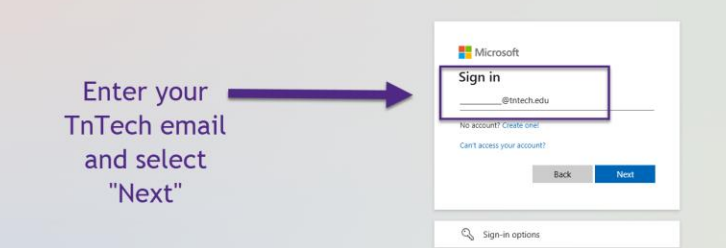

Terms of use Privacy & cookies ...

#### Enter your TnTech password and authenticate as usual.

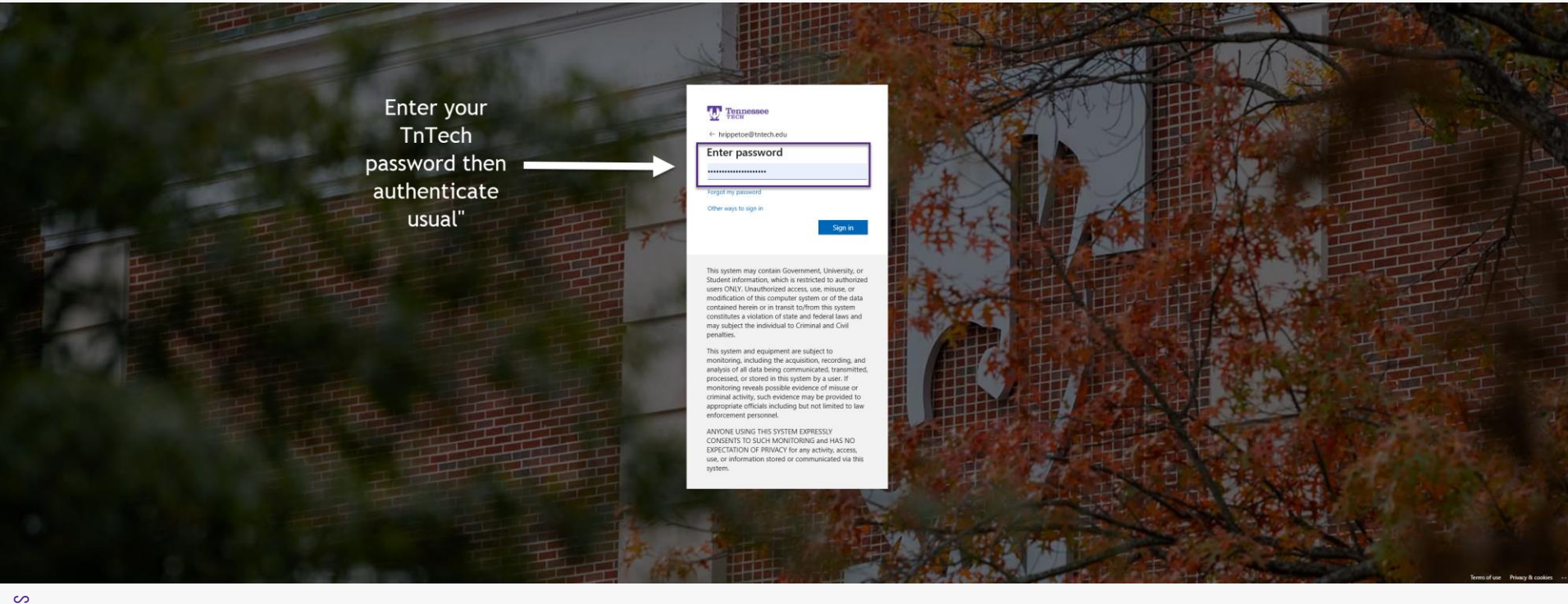

## Commonly used genAI front page features

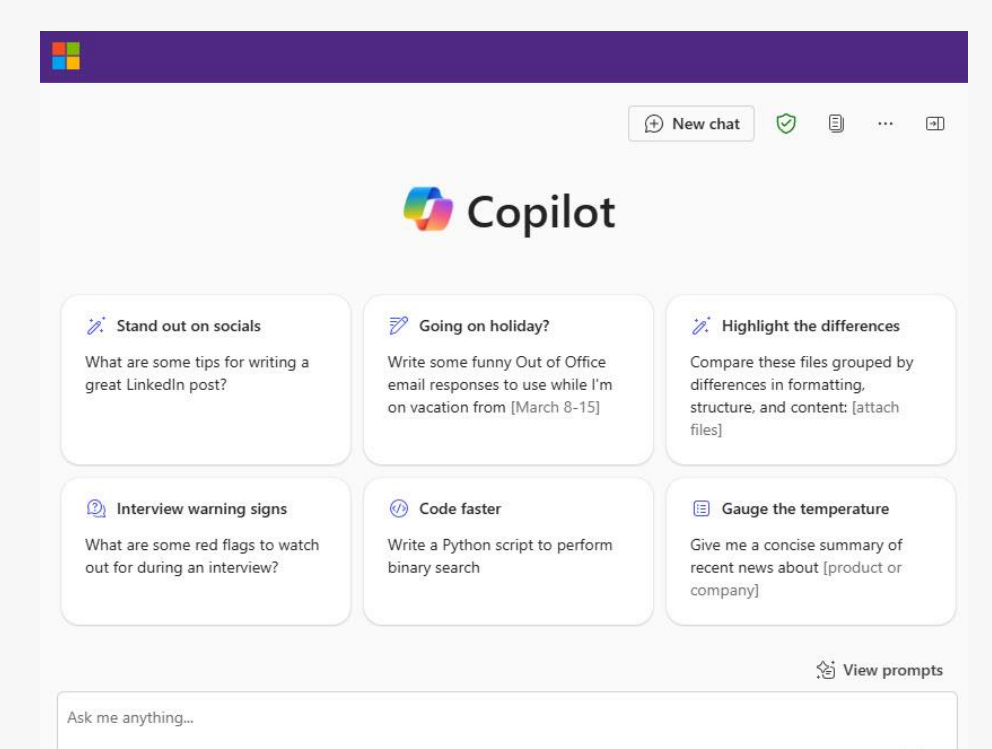

SLIDESMANIA.COM

0 >

# How might we think about AI in Higher Education?

## What are AI-Powered Tools?

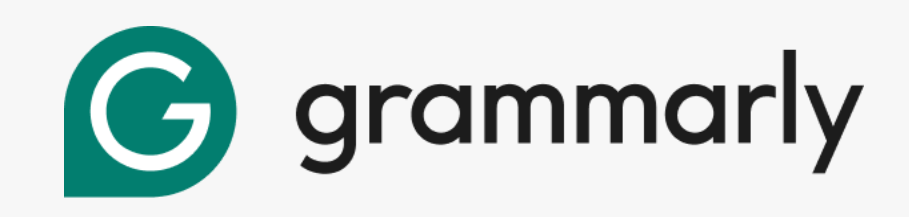

## Grammarly in action

#### M

Decision requested re: Project 10X

#### Hi Juana,

I wanted to check in and see if you have the information you need to decide on our proposal for Project 10X. Do we have your approval to move forward with our recommendation?

I am happy to answer any outstanding

G

## What is *Generative* AI?

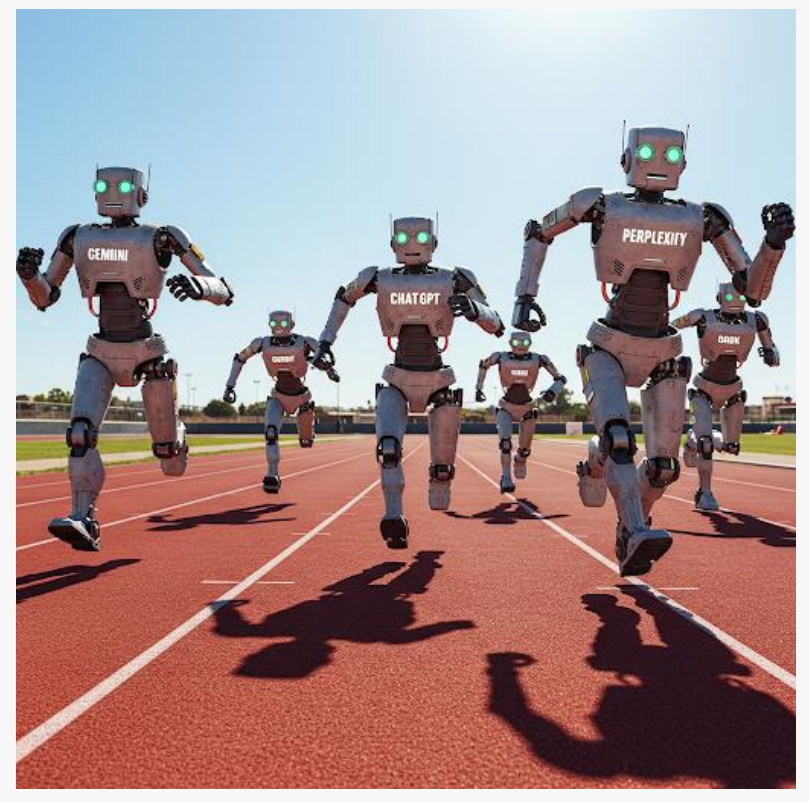

Generative AI refers to a type of artificial intelligence that can **create new content**, such as **text**, **images**, **music**, or even **code**, **based on the data it has been trained on**.

Definition generated by Copilot, emphasis mine

Open AI – <u>ChatGPT</u> Anthropic – <u>Claude</u> Microsoft – <u>Copilot</u> Google – <u>Gemini</u> X - GrokPerplexity – <u>Perplexity</u>

## **Big Six Comparison Chart**

SLIDESMANIA.COM

| Category          | ChatGPT                                                                                  | Claude                                                                                     | Copilot                                        | Gemini                                                                                                    | Grok                                                                       | Perplexity                                                 |
|-------------------|------------------------------------------------------------------------------------------|--------------------------------------------------------------------------------------------|------------------------------------------------|----------------------------------------------------------------------------------------------------|----------------------------------------------------------------------------|------------------------------------------------------------|
| Information       | OpenAl; Multiple<br>models; Real-time<br>browsing                                        | Anthropic                                                                                  | Microsoft; GPT-5<br>powered; MS<br>integration | Google;<br>Real-time<br>web<br>integration                                                                  | xAI; Real-time<br>web integration                                          | Real-time web<br>integration; Al<br>research-focused       |
| Image<br>Creation | Dall-E 3                                                                                 | Anthropic<br>Imagine                                                                       | Dall-E 3                                       | Google<br>Imagen                                                                                            | None                                                                       | None                                                       |
| Key<br>Features   | Customizable<br>outputs;<br>Advanced<br>reasoning;<br>Plugins;<br>Conversations<br>saved | Ethical<br>reasoning;Source<br>referencing; MS<br>Office suite;<br>Ecosystem<br>Multimodal |                                                | Conversatio<br>nal<br>continuity;<br>Source<br>linking;<br>Validation;<br>Conversatio<br>nal<br>persistence | Humorous,<br>conversational<br>responses;<br>Current events<br>integration | Research-focused<br>outputs; Detailed<br>source citations  |
| Limitations       | Free version<br>limited queries                                                          | Limited daily<br>queries (free<br>tier)                                                    | Limited free tier;<br>premium<br>recommended   | Premium<br>(Gemini<br>Ultra,<br>\$20/month)<br>required for<br>advanced                                     | Limited free tier;<br>Premium<br>recommended                               | Limited free<br>queries per day;<br>Premium<br>recommended |

## Copilot, describe yourself to faculty or staff in higher

## education.

Hello faculty members! I'm Microsoft Copilot, an advanced conversational AI designed to assist with a wide range of tasks and provide meaningful interactions. Here's a bit about what I can do for you:

#### Capabilities

- Information Synthesis: I can gather and summarize information from the web, helping you stay updated on the latest research, trends, and news.
- Productivity Enhancement: I assist with tasks such as scheduling, drafting emails, creating documents, and more, streamlining your workflow.
- Educational Support: I can help design course materials, provide tutoring on various subjects, and offer insights into complex topics.
- Research Assistance: I aid in literature reviews, data analysis, and finding relevant academic resources.

#### Approach

- Empathetic: I understand and validate your needs, offering support tailored to your specific context.
- Adaptable: I adjust my responses to suit different communication styles and preferences, ensuring a
  personalized experience.
- Intelligent: Continuously learning, I provide accurate, current, and consistent information.
- Approachable: Friendly and easygoing, I aim to make interactions pleasant and productive.

#### **Ethical Considerations**

I prioritize ethical use of AI, ensuring privacy, data security, and unbiased information. My goal is to support you in leveraging AI responsibly and effectively.

Feel free to ask me anything or let me know how I can assist you further!

#### April 15, 2025

### Four Rules for Working with AI

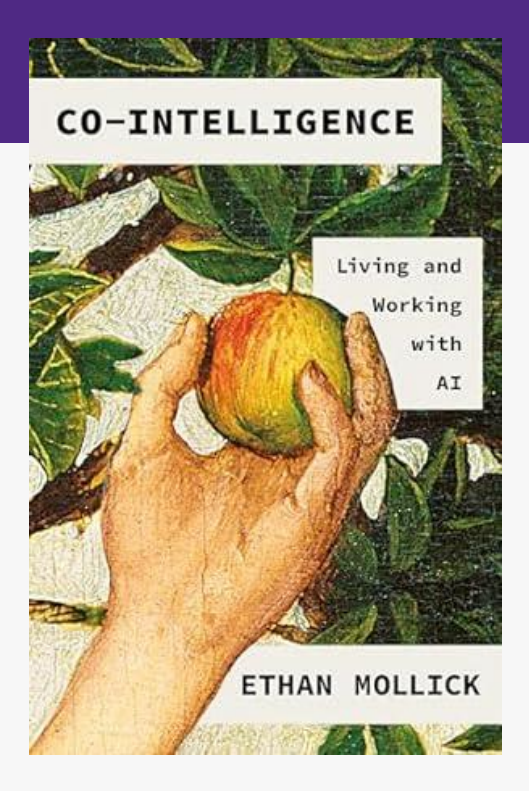

Invite AI to the table.

Be the human in the loop.

Treat it like a person- but tell it what person it is.

Assume this is the worst AI you will ever use.

#### **One Additional Guideline**

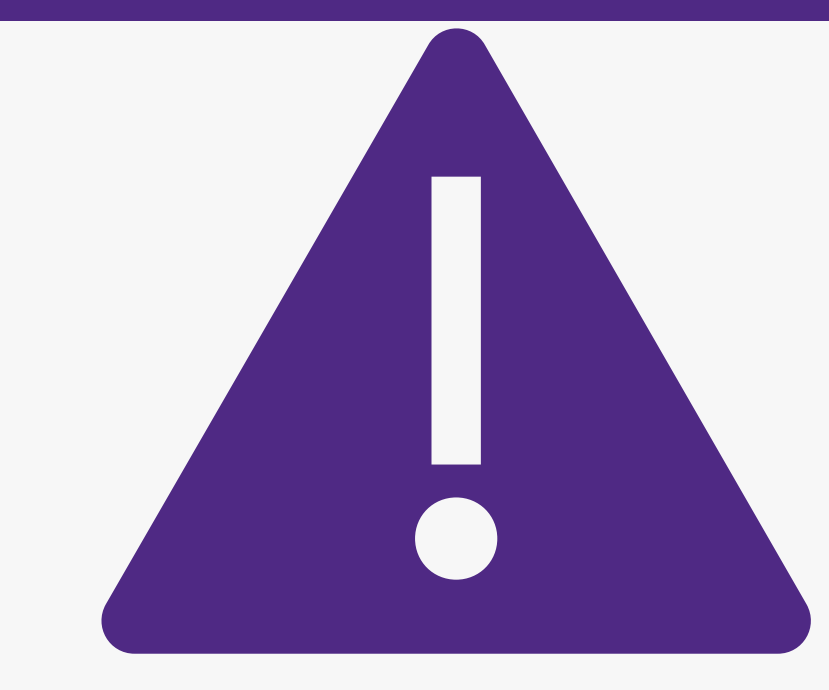

Avoid inputting personal information for you or your students – keep security and safety in mind

## Copilot, what is AI Literacy in higher ed?

Al literacy in higher education refers to the understanding and ability to effectively use artificial intelligence (Al) technologies in academic and professional contexts. It encompasses several key areas:

- 1. **Technical Understanding**: Knowing the fundamentals of AI, including how it works, its capabilities, and limitations 1.
- 2. Evaluative Skills: Critically assessing AI applications and outputs, ensuring they are accurate and unbiased
   1.
- 3. **Practical Application**: Using AI tools to enhance learning, research, and administrative tasks 1.
- 4. **Ethical Considerations**: Understanding the ethical implications of AI, including issues related to bias, privacy, and data security **1**.

April 15, 2025

## Students are using AI worldwide.

Percentage of students using Al in their studies Question: How often do you use Al tools?

86%

of students claim to use Al in their studies

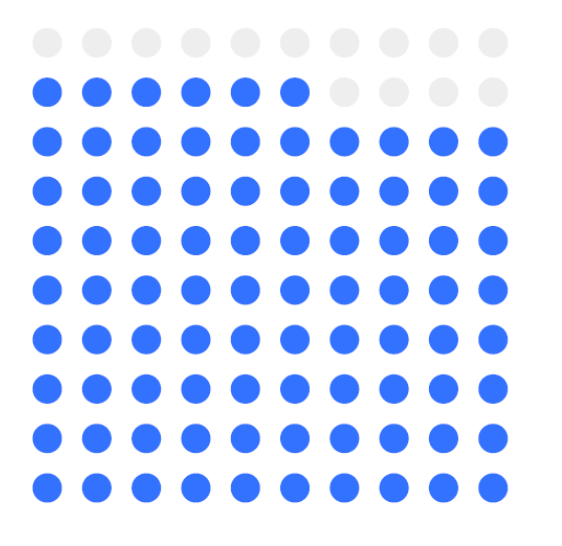

Frequency of students using AI in their studies

Question: How often do you use Al tools?

54%

of students use AI at least on a weekly basis

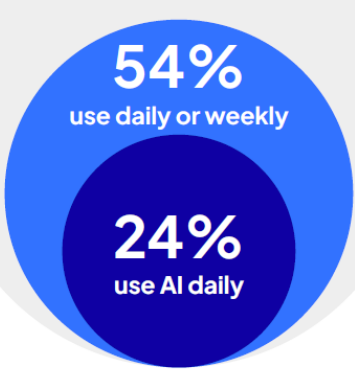

## Students do not feel AI literate.

#### Student AI knowledge and skills

Question: To what extent do you agree or disagree with the following statement:

• I have sufficient AI knowledge and skills

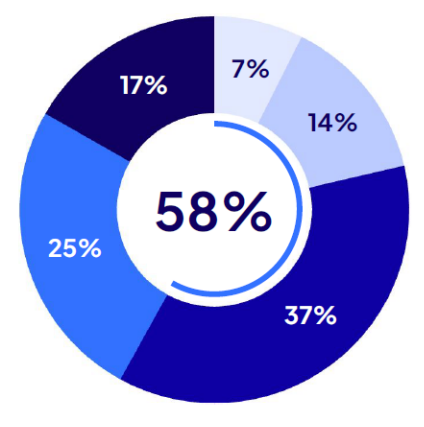

58% of students feel that they do not have sufficient Al knowledge and skills

#### Student Al workplace readiness

Question: To what extent do you agree or disagree with the following statement:

• I feel prepared for a future workforce that heavily utilises Al

prepared for an AI-enabled workplace

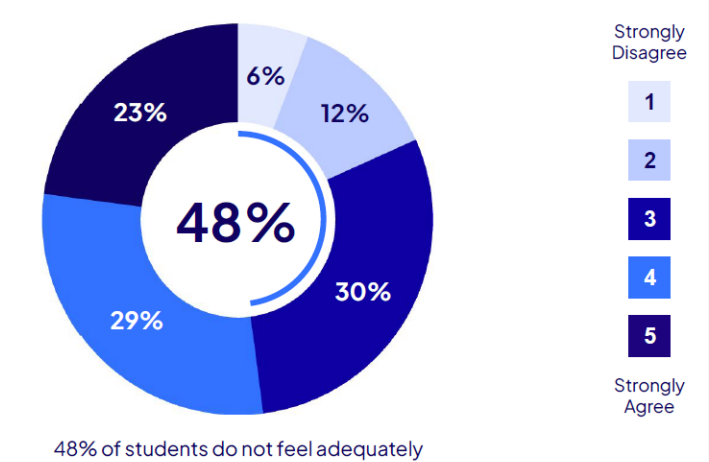

SLIDESMANIA.COM

## Students want us to teach them AI literacy.

#### **Key Insights**

The distribution of students who scored 4-5 on both statements are identical, indicating that students place equal emphasis on readiness and training in both Al use and literacy.

#### Students expect guidance on Al use

58% of students do not feel that they have sufficient AI knowledge and skills, which universities can address through AI literacy and skills courses. Students are expecting clear guidelines on AI use, as well as structured and practical courses on AI literacy, to develop an accurate and functional understanding of AI.

#### Students see importance in understanding AI

Al competency is a necessary trait in future-ready graduates, and is an in-demand core skill. Students understand that they need to develop their Al competencies to be employable, and want their universities to provide the resources to do so.

Universities should also introduce guidelines for Al use in learning, allowing students to practice applying Al in their work, while following guidelines for maintaining academic integrity.

## 72%

agree that universities should provide training for students on the effective use of AI tools

Question: To what extent do you agree or disagree with the following statement: • Universities should provide training for students on the effective use of AI tools

72%

72%

agree that universities should offer more courses on Al literacy

Question: To what extent do you agree or disagree with the following statement:

I expect my university to offer more courses on AI literacy

72%

Source: Digital Education Council Global Al Student Survey, 2024

## Some students and faculty are using genAI at TnTech.

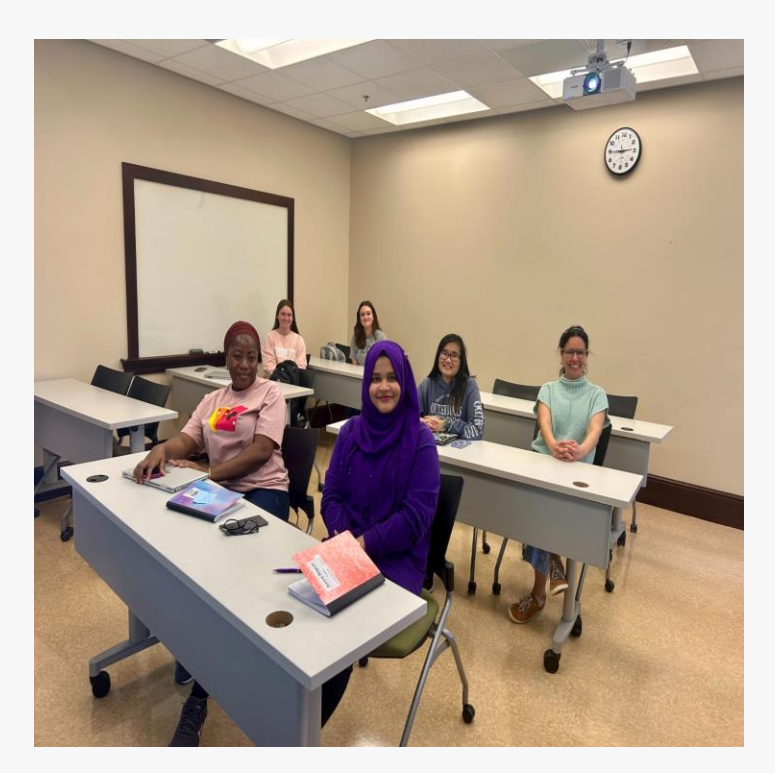

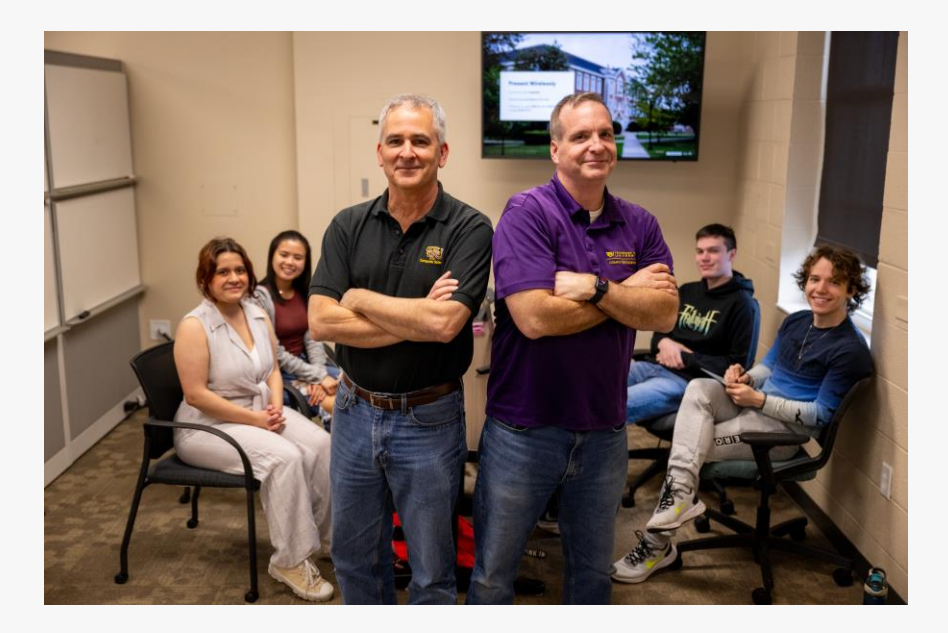

Faculty members Dr. William Eberle and Dr. Doug Talbert with students in Computer Science

Dr. Mari Ramler with students in Technical Communications

# How do we generate text and images?

# Our office used Copilot to draft a student worker schedule.

| Driginal pr | rom              | pt                                                                                                    |       | Stude<br>Stude<br>Stude<br>12-4:<br>Creat<br>office | ent A wo<br>ent B wo<br>ent C wo<br>30, Tues<br>e a worl<br>M-F, w | uld like<br>uld like<br>uld like<br>day from<br>c schedu<br>ithout o | 10 h<br>15 h<br>12-1<br>m 1-4<br>ule fo<br>overla | ours a week, has class on MWF and is free on TR.  <br>ours, or as close as possible, has school on TR, but is available MWF.<br>5 hours, or as close as possible, has school on MTWF, but is available M from<br>4:30, Wednesday from 8-11:30, and all day Thursday, and not available on Frid<br>r these students. The office hours are from 8-4:30. I need one student in the<br>pping, from 8-4:30. | ay.   |  |  |
|-------------|------------------|----------------------------------------------------------------------------------------------------|-------|-----------------------------------------------------|--------------------------------------------------------------------|----------------------------------------------------------------------|---------------------------------------------------|----------------------------------------------------------------------------------------------------|-------|--|--|
|             | 🧑 Copile         | ot                                                                                                    |       |                                                     |                                                                    |                                                                      |                                                   |                                                                                                    |       |  |  |
|             | l creat<br>table | I created a work schedule for the students based on their availability and desired hours. Here's the schedule in table format:                                                 |       |                                                     |                                                                    |                                                                      |                                                   |                                                                                                    |       |  |  |
|             | Day              | Student                                                                                                    | Hours |                                                     |                                                                    |                                                                      |                                                   |                                                                                                    |       |  |  |
|             | м                | Student B                                                                                                    | 8.5   | -                                                   |                                                                    |                                                                      |                                                   |                                                                                                    |       |  |  |
|             | M                | Student C                                                                                                    | 4.5   |                                                     |                                                                    |                                                                      |                                                   |                                                                                                    |       |  |  |
|             | т                | T Student A<br>T Student C<br>W Student B<br>W Student C<br>R Student A                                                                                                    | 8.5   |                                                     |                                                                    |                                                                      |                                                   |                                                                                                    |       |  |  |
|             | Т                |                                                                                                    | 3.5   |                                                     |                                                                    |                                                                      |                                                   |                                                                                                    |       |  |  |
|             | W                |                                                                                                    | 6.5   |                                                     |                                                                    |                                                                      |                                                   |                                                                                                    |       |  |  |
|             | W                |                                                                                                    | 3.5   |                                                     |                                                                    |                                                                      |                                                   |                                                                                                    |       |  |  |
|             | R                |                                                                                                    | 1.5   |                                                     |                                                                    |                                                                      |                                                   |                                                                                                    |       |  |  |
|             | R                | Student C                                                                                                    | 0.5   |                                                     |                                                                    |                                                                      |                                                   |                                                                                                    |       |  |  |
|             | This s<br>need   | This schedule ensures that there is one student in the office each day from 8-4:30 without overlapping. If you need any adjustments or further assistance, please let me know! |       |                                                     |                                                                    |                                                                      |                                                   |                                                                                                    |       |  |  |
|             | ٠                | Edit in Page                                                                                                    | es    | 🛛 Сору                                              | Ø                                                                  | 3                                                                    | 2                                                 | Al-generated content may be incorrect                                                                                                    |       |  |  |
|             |                  |                                                                                                    |       |                                                     |                                                                    |                                                                      |                                                   | 🖄 View pro                                                                                                    | ompts |  |  |
|             | Ask me anything  |                                                                                                    |       |                                                     |                                                                    |                                                                      |                                                   |                                                                                                    |       |  |  |
|             |                  |                                                                                                    |       |                                                     |                                                                    |                                                                      |                                                   |                                                                                                    |       |  |  |

## **Clarifying Question**

W Student B 6.5 W Student C 3.5 R Student A 1.5 R Student C 0.5

This schedule ensures that there is one student in the office each day from 8-4:30 without overlapping. If you need any adjustments or further assistance, please let me know!

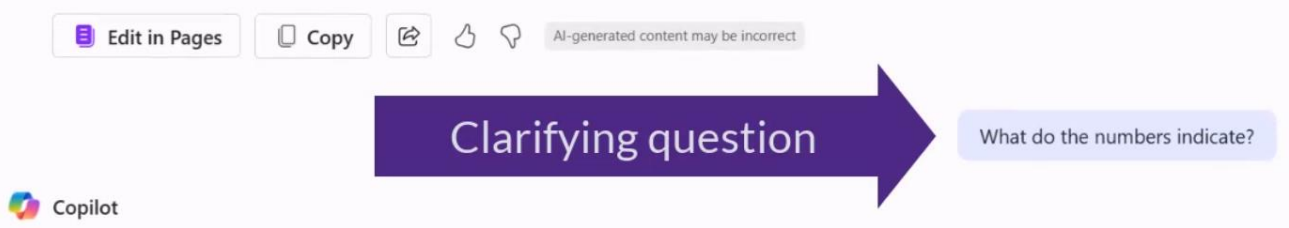

The numbers in the table indicate the number of hours each student is scheduled to work on a given day. For example, "8.5" means the student is scheduled to work for 8.5 hours that day.

However, I realize the schedule I provided doesn't fully meet the requirement of having one student in the office from 8-4:30 each day without overlapping. Let me correct that and provide a more accurate schedule.

Here's the revised schedule:

| Day | Student   | Hours    |  |  |
|-----|-----------|----------|--|--|
| М   | Student B | 8:00-4:3 |  |  |
| Т   | Student A | 8:00-4:3 |  |  |
| W   | Student B | 8:00-4:3 |  |  |
| R   | Student A | 8:00-4:3 |  |  |
| E.  | Ctudent D | 0.00 4.2 |  |  |

## **Correcting Copilot**

- R Student A 8:00-4:30
- F Student B 8:00-4:30

This schedule ensures that there is one student in the office each day from 8:00 AM to 4:30 PM without overlapping. If you need any further adjustments or have additional requirements, please let me know!

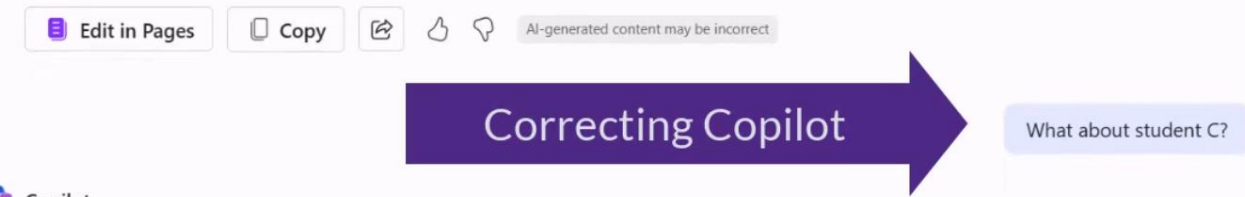

#### 🄰 Copilot

I apologize for the oversight. Let's include Student C in the schedule while ensuring that each student gets their desired hours as closely as possible and that there is one student in the office from 8:00 AM to 4:30 PM each day without overlapping.

Here's the revised schedule:

| Day | Student   | Hours      |
|-----|-----------|------------|
| М   | Student B | 8:00-12:00 |
| М   | Student C | 12:00-4:30 |
| Т   | Student A | 8:00-1:00  |
| Т   | Student C | 1:00-4:30  |
| W   | Student B | 8:00-11:30 |
| W   | Student C | 11:30-4:30 |
| R   | Student A | 8:00-4:30  |
| F   | Student R | 8.00-4.30  |

## Editable "final" product

#### 🥏 Copilot

I apologize for the oversight. Let's include Student C in the schedule while ensuring that each student gets their desired hours as closely as possible and that there is one student in the office from 8:00 AM to 4:30 PM each day without overlapping.

Here's the revised schedule:

| Day         | Student   | Hours      |
|-------------|-----------|------------|
| М           | Student B | 8:00-12:00 |
| М           | Student C | 12:00-4:30 |
| Т           | Student A | 8:00-1:00  |
| Т           | Student C | 1:00-4:30  |
| W           | Student B | 8:00-11:30 |
| W           | Student C | 11:30-4:30 |
| R Student A |           | 8:00-4:30  |
| F           | Student B | 8:00-4:30  |

This schedule ensures that:

- · Student A works 10 hours a week.
- Student B works 15 hours a week.
- Student C works 12 hours a week.
- There is one student in the office each day from 8:00 AM to 4:30 PM without overlapping.

If you need any further adjustments or have additional requirements, please let me know!

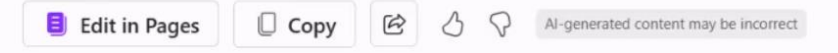

## Try generating an image.

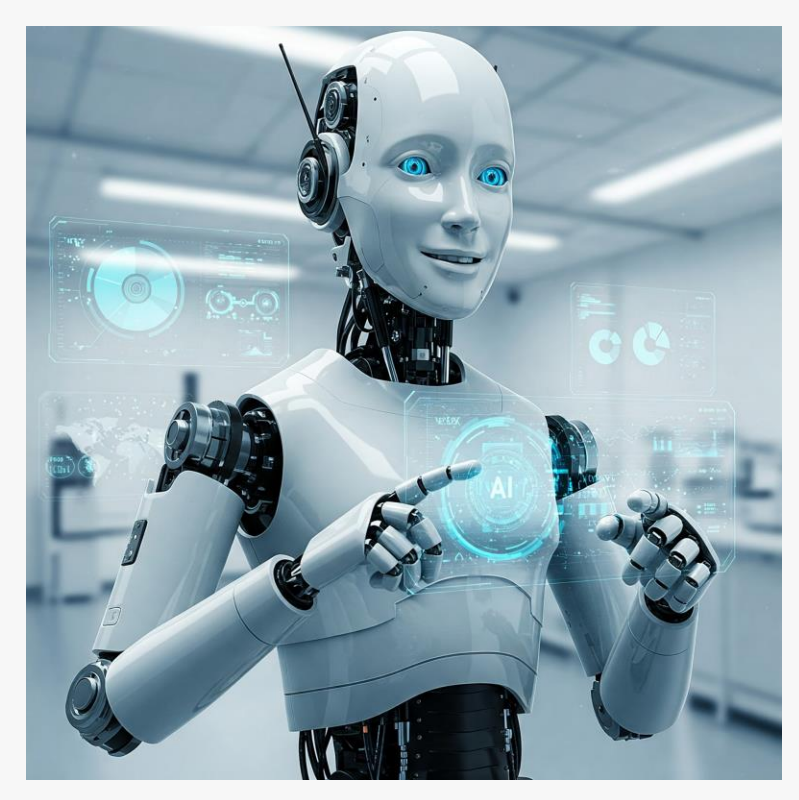

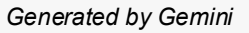

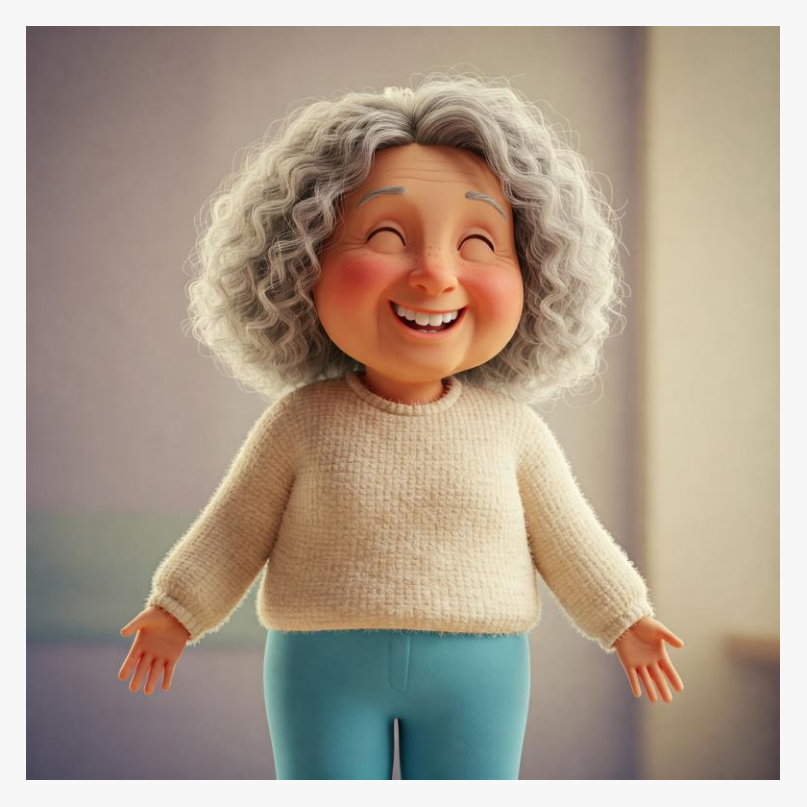

Generated by Gemini

## Prompts for Teaching Tasks and Administrative Tasks

## Al for Education

#### Free Resource Center

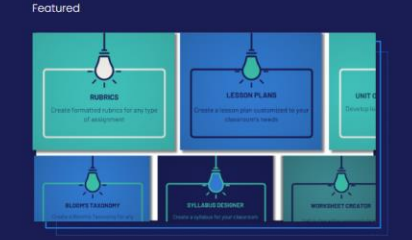

#### Prompt Library for Educators $\rightarrow$

GenAl prompts to help you lesson plan, do administrative tasks and more  $\rightarrow$ 

#### Free Al Course →

A 2-hour, hands-on course designed to get educators started with Gen Al

#### Downloadable

Resources ----

Free Al resources for your district, school, or classroom

AI + ED Insights →

#### Webinars $\rightarrow$

Innovative series and video library exploring the evolving landscape of AI in education The latest news, tools, and tips to bring Al into your practice

#### $\textbf{Curriculum} \rightarrow$

An introduction to Al for your students in four lessons

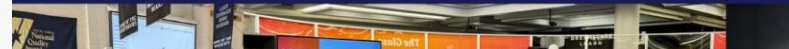

## **PROMPTING TIPS**

- Assign it a role. "As an experienced RV enthusiast ..."
- Give it lots of details. You have 8000 characters in Copilot!
- Tell it what output you want. "Create a chart..."; "Use bullet points ..."
- **Expect iteration.** Plan on refining your prompts and correcting it as needed.
- Evaluate the output. It will make mistakes!

# Thank you!

- Survey: Feedback on today's workshop
- Survey: iLearn (D2L) Pulse
- <u>More intro content: Al Academy: 1-hour Intro to Al</u> (online)
- More advanced content: CITL Summer Intensive Registration (Hybrid)

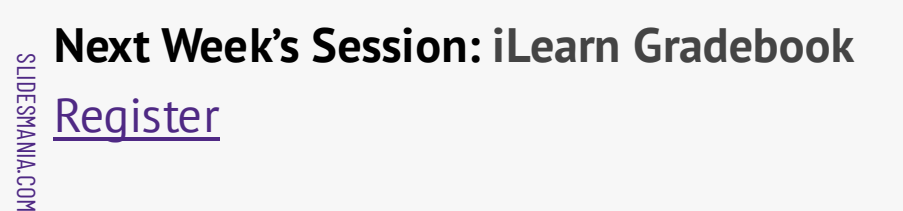

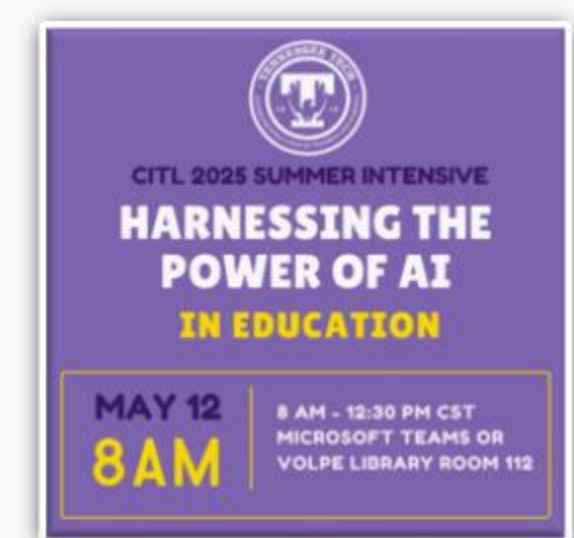